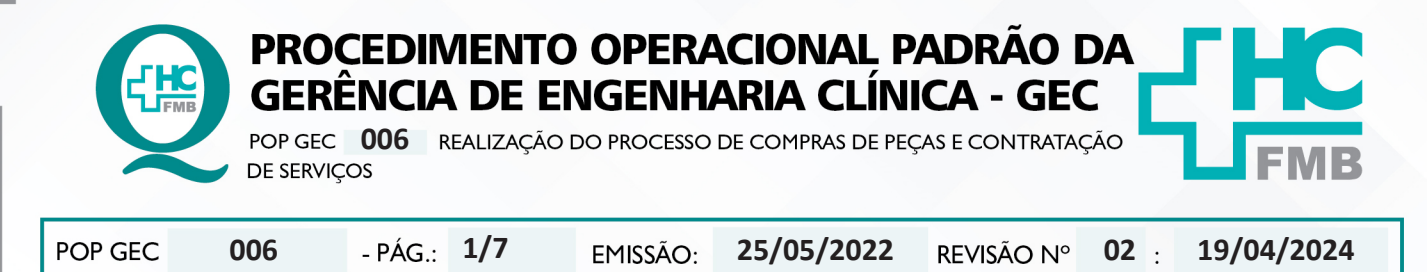

#### 1. OBJETIVO:

Padronizar os processos de aquisição de peças e contratação de serviços para reparo de equipamentos do complexo HCFMB.

# 2. ABRANGÊNCIA:

Funcionários da área administrativa da Gerência de Engenharia Clínica.

# 3. MATERIAL E DOCUMENTOS NECESSÁRIOS:

3.1. Equipamentos de Proteção Individual (EPI's): Não se aplica.

**3.2. Materiais e Equipamentos Específicos para o Procedimento:** Termo de referência (disponibilizado pela Gerência de Compras e Contrato), telefone e computador com acesso à internet, ao Sistema EFFORT e ao sistema Compras Extras.

# 4. **PROCEDIMENTO:**

4.1. Receber a solicitação de compras para:

- Reparo;
- Reposição de acessórios;
- Demandas diretas superintendência;

4.2. Avaliar se o item possui cadastro no Siafísico através do catálogo de matérias da Bolsa Eletrônica de Compras do Estado de São Paulo (BEC) pelo link https://www.bec.sp.gov.br/BEC\_ Catalogo\_ui/CatalogoPesquisa3.aspx?chave=;

| Consulta Item × +                                                         | ~ - @ ×                            |  |  |  |  |
|---------------------------------------------------------------------------|------------------------------------|--|--|--|--|
| ← → C                                                                     | @☆□:                               |  |  |  |  |
| saopaulo sp.gov br   Cidadão SP                                           | f 🕒 🞯 fr 🗖 🎯 in /governosp 🛛 🖗 🚱 🕼 |  |  |  |  |
| Fazenda e<br>Planejamento                                                 | SÃO PAULO<br>OVERNO DO ESTADO      |  |  |  |  |
| Bolsa Eletrônica de Compras SP                                            | Perguntas Frequentes Fale Conosco  |  |  |  |  |
| Mural Legislação Minutas Edital Fornecedores Catálogo Comunicação Manuais | 1445-12                            |  |  |  |  |
|                                                                           | 14:45:12                           |  |  |  |  |
| Catálogo de Materiais                                                     |                                    |  |  |  |  |
| Código do Item Descrição do Item                                          |                                    |  |  |  |  |
| Código do Item Þescrição do Item                                          |                                    |  |  |  |  |
| Buscas Avançadas                                                          |                                    |  |  |  |  |
|                                                                           |                                    |  |  |  |  |
|                                                                           |                                    |  |  |  |  |
|                                                                           |                                    |  |  |  |  |
|                                                                           | - 🚝                                |  |  |  |  |
| Ouvidoria                                                                 | Transparência SIC                  |  |  |  |  |

Aprovação - Diretor do Departamento de Infraestrutura: Marcelo Roberto Martins | Gerente da GEC: Vinicius Tadeu Ramires

Assessoria do Núcleo de Gestão da Qualidade - Gestão 2024

|                                                                 | POP GE<br>DE SERV                                                                                                    | /IÇOS                                                                                                    |                                                                                                    |                                                                                                    |                                                                                                    |                                                                                                    |                                                    |                                           |
|-----------------------------------------------------------------|----------------------------------------------------------------------------------------------------|----------------------------------------------------------------------------------------------------|----------------------------------------------------------------------------------------------------|----------------------------------------------------------------------------------------------------|----------------------------------------------------------------------------------------------------|----------------------------------------------------------------------------------------------------|----------------------------------------------------|-------------------------------------------|
| OP GEC                                                          | 006                                                                                                    | - PÁG.:                                                                                                    | 2/7                                                                                                    | EMISSÃO:                                                                                                    | 25/05/2022                                                                                                    | REVISÃO Nº                                                                                                    | <b>02</b> :                                        | 19/04/2024                                |
| <b>4</b> .                                                      | 3. Inserir ı                                                                                                    | no campo                                                                                                    | "Descri                                                                                                 | ção do Item"                                                                                                    | , o código da pe                                                                                                    | eça, que está                                                                                                    | no orça                                            | mento;                                    |
| ← → C                                                           | bec.sp.gov.br/BEC_Catalo                                                                                                    | go_ui/CatalogoPesquisa3                                                                                                    | .aspx?chave=                                                                                            |                                                                                                    |                                                                                                    |                                                                                                    | f [ t 🞯 fr 🗗                                       |                                           |
| Fazenda e<br>Planejamento                                       |                                                                                                    |                                                                                                    |                                                                                                    |                                                                                                    |                                                                                                    |                                                                                                    |                                                    |                                           |
| Mural Le                                                        | Bolsa Eletrônica<br>gislação Minutas Ed                                                                                                    | de Compras SP                                                                                                    | Catálogo                                                                                                | Comunicação Manuais                                                                                                    |                                                                                                    |                                                                                                    | Pergu                                              | ntas Frequentes Fale Conosco              |
|                                                                 | Código do Itera<br>Código do Itera<br>Buscas Avançadas                                                                                                    | Descrição do Item                                                                                                    | Catá                                                                                                    | èlogo de Materiai                                                                                                    | s                                                                                                    |                                                                                                    | <mark>,                                    </mark> | 14:45:12                                  |
|                                                                 | Código do Item<br>Código do Item<br>Buscas Avançadas                                                                                                    | Descrição do Item<br>Descrição do Item                                                                                                    | <b>Cat</b> é                                                                                            | o Paulo - Av. Rangel Pestana, 300 - São                                                                                                    | S                                                                                                    | Ouvidoria   Transpa<br>-92 - Política de Privacidade   Termos de                                                                | arência   SIC                                      |                                           |
| 4.                                                              | Código do Iterr<br>Código do Iterr<br>Buscas Avançadas                                                                                                    | Descrição do Item<br>Descrição do Item                                                                                                    | Cató                                                                                                    | o Paulo - Av. Rangel Pestana, 300 - São<br>a realizar a b                                                                                                    | S<br>Peulo / SP- 01017-911 - CNPJ: 38.467.2820001<br>USCa;                                                                                         | Ouvidoria   Transpa<br>-92 - Política de Privacidade   Termos di                                                                | arência   SIC                                      |                                           |
| 4.                                                              | Código do Iterr<br>Código do Iterr<br>Buscas Avancadas<br>4. Clicar n<br>5. Verifica                                                                                                    | Descrição do Item                                                                                                    | Caté                                                                                                    | o Paulo - Ar. Rangel Pestana, 300 - São<br>a realizar a br<br>es técnicas de                                                                                    | s<br>Paulo / SP - 01017.311 - CNPJ: 39.467,2320001<br>usca;<br>sscritas na busca                                                                   | Ouvidoria   Transpa<br>-92 - Política de Privacidade   Termoa d<br>A, CaSO a peça                                               | arência   SIC<br>la Uso<br>a possua                | 1445:12<br>São FAULO<br>OVERNO CO ESTADO  |
| 4.<br>4.<br>4.<br>se a peça                                     | 4. Clicar n<br>5. Verifica<br>6. Solicita<br>não possu                                                                                                    | Descrição do Iten<br>Descrição do Item                                                                                                    | Cató<br>Costo do Estado de Sá<br>cificaçõe<br>nail, à Ge<br>ro;                                         | a realizar a b<br>s técnicas de<br>erência de Co                                                                                                    | s<br>Paulo / SP- 01017-311 - CNPJ: 38-407,2920001<br>usca;<br>escritas na busca<br>mpras e Contra                                                  | Ouvidoria   Transpe<br>42 - Política de Privacidade   Termoa de<br>14, caso a peça<br>14o, o cadastr                            | arência   SIC<br>eUse<br>a possua<br>ro da peg     | cadastro.                                 |
| 4.<br>4.<br>4.<br>se a peça<br>4.                               | 4. Clicar n<br>5. Verifica<br>6. Solicita<br>não possu<br>7. Avaliar                                                                                                    | Descrição do Item<br>Descrição do Item<br>Secretaria de Orçamento e<br>o ícone<br>r as espec<br>r, por e-m<br>uir cadast<br>se as espec                              | Caté<br>Cestio do Estado de Sa<br>cificaçõe<br>nail, à Ge<br>ro;<br>ecificaçõ                           | o Paulo - Ar. Rangel Pestana, 300 - São<br>a realizar a br<br>es técnicas de<br>erência de Co<br>es referem-s                                                   | s<br>Paulo / SP- 01017 311 - CNPJI: 30.407,2320000<br>usca;<br>uscritas na busca<br>mpras e Contra<br>e a peça do orç                              | Ouvidoria Transpa<br>                                                                                                    | arência   SIC<br>a possua<br>ro da peg             | são raulo<br>cadastro.<br>ça junto a BEC, |
| 4.<br>4.<br>4.<br>se a peça<br>4.<br>4.                         | <ul> <li>Código do Iterr</li> <li>Código do Iterr</li> <li>Código do Iterr</li> <li>Euscas Avancadas</li> <li>4. Clicar n</li> <li>5. Verifica</li> <li>6. Solicita</li> <li>não possu</li> <li>7. Avaliar</li> <li>8. Anotar</li> </ul> | Descrição do Item<br>Descrição do Item<br>Secretaria de Orçamento e<br>o ícone<br>or as espec<br>r, por e-m<br>uir cadast<br>se as espec<br>o número                 | Caté<br>Gestio de Estado de Si<br>cificaçõe<br>nail, à Ges<br>ro;<br>ecificaçõe<br>o de Siafi           | a realizar a b<br>es técnicas de<br>erência de Co<br>es referem-s<br>ísico;                                                                                     | s<br>Paulo / SP- 01017-011 - CMPJ: 38.407.2320001<br>usca;<br>uscritas na busca<br>mpras e Contra<br>e a peça do orç                               | Ouvidoria Transpa<br>                                                                                                    | arència   SIC<br>eutre<br>a possua<br>ro da peg    | cadastro.                                 |
| 4.<br>4.<br>4.<br>se a peça<br>4.<br>4.<br>4.                   | 4. Clicar n<br>5. Verifica<br>6. Solicita<br>não possu<br>7. Avaliar<br>8. Anotar<br>9. Verifica                                                                                                    | Descrição do Item<br>Descrição do Item                                                                                                    | Caté<br>Cestio do Estado de Sá<br>cificaçõe<br>nail, à Ge<br>ro;<br>ecificaçõe<br>o de Siafí<br>mero de | a realizar a b<br>erência de Co<br>es referem-s<br>ísico;<br>Siafísico pos                                                                                      | s<br>Pado / SP- 01017-911 - CNPJI 33-407,2920001<br>usca;<br>escritas na busca<br>mpras e Contra<br>e a peça do orç<br>esui cadastro do            | Ouvidoria   Transpe<br>42 - Política de Privacidade   Termos d<br>a, caso a peça<br>ato, o cadastr<br>amento;<br>o item no Cor  | arência   sic<br>eŭas<br>a possua<br>ro da peg     | cadastro.<br>ça junto a BEC,              |
| 4.<br>4.<br>4.<br>5e a peça<br>4.<br>4.<br>4.<br>4.<br>4.<br>4. | 4. Clicar n<br>5. Verifica<br>6. Solicita<br>não possu<br>7. Avaliar<br>8. Anotar<br>9. Verifica                                                                                                    | Descrição do Item<br>Descrição do Item<br>Descrição do Item<br>o ícone<br>o ícone<br>r as espec<br>r, por e-m<br>uir cadast<br>se as espec<br>o número<br>n se o núm | Caté<br>Cestio de Estado de Si<br>cificaçõe<br>pail, à Ge<br>ro;<br>ecificaçõ<br>o de Siafi<br>mero de  | elego de Materiai<br>o Paulo - Ar. Rangel Pestana, 300 - São<br>a realizar a br<br>es técnicas de<br>erência de Co<br>es referem-s<br>ísico;<br>• Siafísico pos | s<br>Paulo / SP - 01017-311 - CNPJI 39.467,2320001<br>usca;<br>usca;<br>escritas na busca<br>mpras e Contra<br>e a peça do orç<br>usui cadastro do | Ouvidoria Transpa<br>-02 - Política de Privacidade   Termoa di<br>a, casso a peça<br>ato, o cadastr<br>amento;<br>o item no Cor | arência   SIC<br>a possua<br>ro da peg             | cadastro.<br>ça junto a BEC,              |

Aprovação - Diretor do Departamento de Infraestrutura: Marcelo Roberto Martins | Gerente da GEC: Vinicius Tadeu Ramires

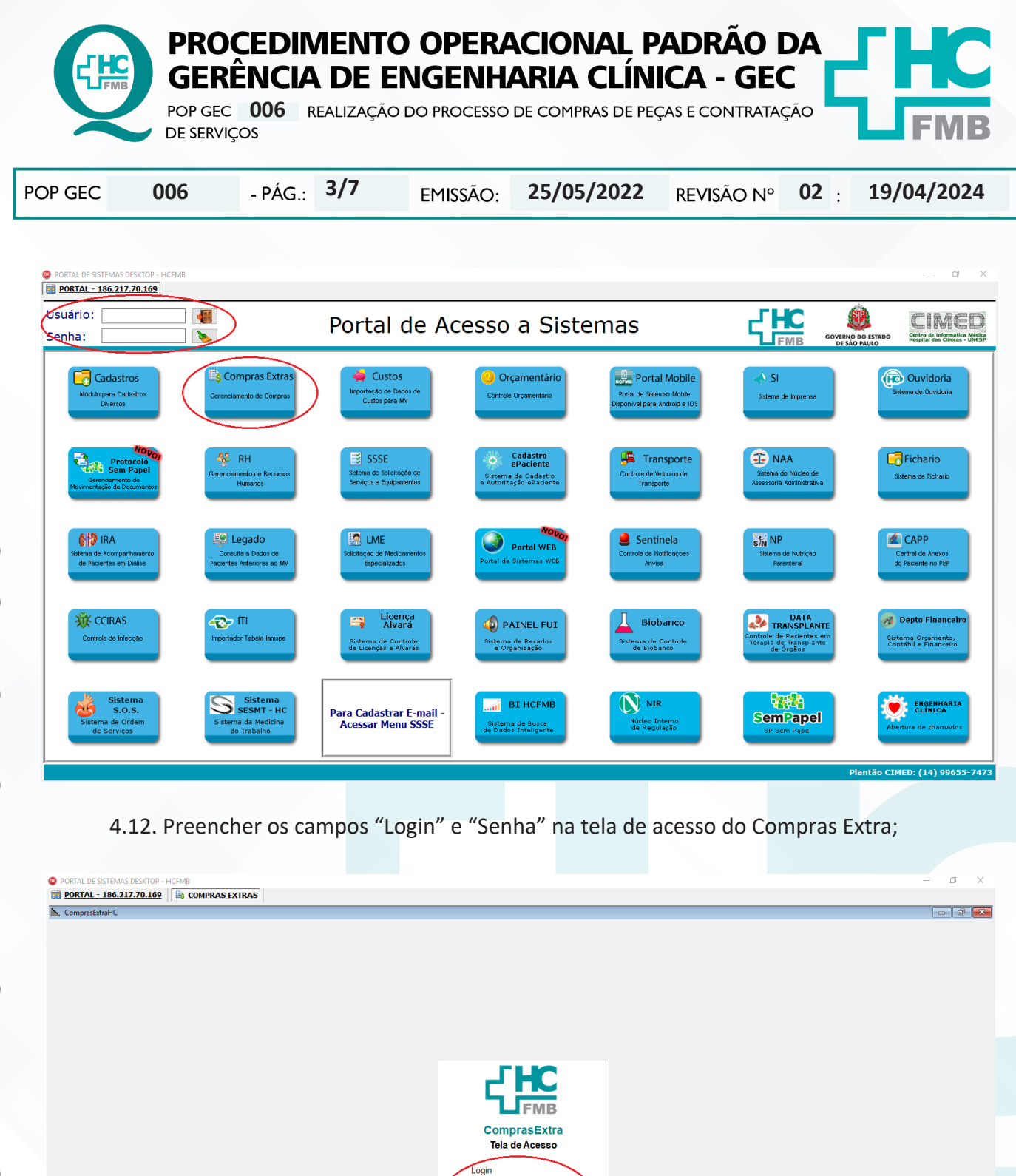

Aprovação - Diretor do Departamento de Infraestrutura: Marcelo Roberto Martins | Gerente da GEC: Vinicius Tadeu Ramires

 $\gg$ 

CIMED - Gerência de Sistemas - Núcleo de Dese

Assessoria do Núcleo de Gestão da Qualidade - Gestão 2024

ENGCLIN10 Origens

|         | PRO<br>GER           | PROCEDIMENTO OPERACIONAL PADRÃO DA GERÊNCIA DE ENGENHARIA CLÍNICA - GEC |                 |                   |                |     |            |  |
|---------|----------------------|-------------------------------------------------------------------------|-----------------|-------------------|----------------|-----|------------|--|
|         | POP GEC<br>DE SERVIO | ços                                                                     | ção do processo | DE COMPRAS DE PEQ | ÇAS E CONTRATA | ÇÃO | FMB        |  |
| POP GEC | 006                  | - PÁG.: 4/7                                                             | EMISSÃO:        | 25/05/2022        | REVISÃO Nº     | 02  | 19/04/2024 |  |

4.13. Acessar, pela barra de navegação, o menu "Manutenção > Tabelas > Consulta de Materiais" para consultar se a peça possui cadastro no sistema ComprasExtra;

| ORTAL DE SISTEMAS DESKTOP - HCFMB           |                                  |                                 |                  |             |                 |  | - 0 |
|---------------------------------------------|----------------------------------|---------------------------------|------------------|-------------|-----------------|--|-----|
| PORTAL - 186.217.70.169                     | S EXTRAS                         |                                 |                  |             |                 |  |     |
| ComprasExtraHC                              |                                  |                                 |                  |             |                 |  |     |
| nutenção Modalidades de Compra Solicitações | de Compra Rotinas / Relatórios C | ompras / Orçamento Almoxarifado | o Ferramentas MV | Lançamentos | Sair do Sistema |  |     |
| Tabelas >                                   | Consulta de Materiais            |                                 |                  |             |                 |  |     |
| Origem / Usuários >                         |                                  |                                 |                  |             |                 |  |     |
| Pregão                                      |                                  |                                 |                  |             |                 |  |     |
| Reuniões / Comissões >                      |                                  |                                 |                  |             |                 |  |     |
| Relatórios >                                |                                  |                                 |                  |             |                 |  |     |
| Parâmetros Gerais >                         |                                  |                                 |                  |             |                 |  |     |
| Central de Cadastro de Produtos >           |                                  |                                 |                  |             |                 |  |     |
| Serviços >                                  |                                  |                                 |                  |             |                 |  |     |
|                                             |                                  |                                 |                  |             |                 |  |     |
|                                             |                                  |                                 |                  |             |                 |  |     |
|                                             |                                  |                                 |                  |             |                 |  |     |
|                                             |                                  |                                 |                  |             |                 |  |     |
|                                             |                                  |                                 |                  |             |                 |  |     |
|                                             |                                  |                                 |                  |             |                 |  |     |
|                                             |                                  |                                 |                  |             |                 |  |     |
|                                             |                                  |                                 |                  |             |                 |  |     |
|                                             |                                  |                                 |                  |             |                 |  |     |
|                                             |                                  |                                 |                  |             |                 |  |     |
|                                             |                                  |                                 |                  |             |                 |  |     |
|                                             |                                  |                                 |                  |             |                 |  |     |
|                                             |                                  |                                 |                  |             |                 |  |     |
|                                             |                                  |                                 |                  |             |                 |  |     |
|                                             |                                  |                                 |                  |             |                 |  |     |
|                                             |                                  |                                 |                  |             |                 |  |     |
|                                             |                                  |                                 |                  |             |                 |  |     |
|                                             |                                  |                                 |                  |             |                 |  |     |
|                                             |                                  |                                 |                  |             |                 |  |     |
|                                             |                                  |                                 |                  |             |                 |  |     |
|                                             |                                  |                                 |                  |             |                 |  |     |
|                                             |                                  |                                 |                  |             |                 |  |     |
|                                             |                                  |                                 |                  |             |                 |  |     |
|                                             |                                  |                                 |                  |             |                 |  |     |
|                                             |                                  |                                 |                  |             |                 |  |     |
|                                             |                                  |                                 |                  |             |                 |  |     |
|                                             |                                  |                                 |                  |             |                 |  |     |
|                                             |                                  |                                 |                  |             |                 |  |     |

4.14. Colocar no campo "Siafísico" o número encontrado no site da Bolsa de Compras Eletrônica SP e colocar em clicar em "Pesquisa ComprasExtra" para realizar a busca;

| RTAL DE SISTEMAS DESKTOP - HCFM8                                                                                                    | - 0 |
|----------------------------------------------------------------------------------------------------|-----|
| 186.217.70.169 🕞 COMPRAS EXTRAS                                                                                                    |     |
| nprasExtraHC - [Cadastro de Materiais]                                                                                                    |     |
| nutenção Modalidades de Compra Solicitações de Compra Rotinas / Relatórios Compras / Orçamento Almoxarifado Ferramentas MV Lançamentos Sair do Sistema                                                                                                    | - 4 |
| MV:                                                                                                    |     |
| Descrição: Descrição: Descrição:                                                                                                    |     |
| X Começa com C Termina com C Em qualquer techo                                                                                                    |     |
| 「日本 「                                                                                                    |     |
| аленая пожило оплаго - пото накеза съска - технола тихо оплатая - орудев                                                                                                    |     |
|                                                                                                    |     |
|                                                                                                    |     |
|                                                                                                    |     |
|                                                                                                    |     |
|                                                                                                    |     |
|                                                                                                    |     |
|                                                                                                    |     |
|                                                                                                    |     |
|                                                                                                    |     |
|                                                                                                    |     |
| B Produlo MV   Serviço MV   Selcitações   Registros de Preços   Empenhos / Pendências   Entradas MV   Stuação Cadastral   Marcas Reprovadas                                                                                                    |     |
| Produlo MV   Serviço MV   Selcitações   Registros de Preços   Empenhos / Pendências   Entradas MV   Stuação Cadastral   Marcas Reprovadas                                                                                                    |     |
| Produlo MV   Serviço MV   Solcitações   Registros de Preços   Empenhos / Rendências   Entrados MV   Stuação Cadastral   Marcas Reprovadas                                                                                                    |     |
| Produto IVV   Serviço IVV   Solctações   Registros de Preços   Empenhos / Rendências   Entradas IVV   Stuação Cadastral   Marcas Reprovadas                                                                                                    |     |
| s   Produto MV   Serviço MV   Solictações   Registros de Preços   Empenhos / Pendências   Entradas MV   Stuação Cadastral   Marcas Reprovadas                                                                                                    |     |
| Produlo MV   Serviço NV   Solctações   Registros de Preços   Empenhos / Pendências   Entradas MV   Situação Cadastral   Marcas Reprovadas                                                                                                    |     |
| Produto IVV   Serviço IVV   Seleitações   Registros de Preços   Empenhos / Pendências   Entradas IVV   Seluição Cadastral   Marcas Reprovadas                                                                                                    |     |
| Produto MV   Serviço MV   Solictações   Registros de Preços   Empenhos / Pendências   Entradas MV   Stuação Cadastral   Marcas Reprovadas                                                                                                    |     |
| Produło MV   Serviço MV   Solctações   Regetros de Preços   Empenhos / Pendências   Entradas MV   Stusção Cadastral   Marcas Reprovadas                                                                                                    |     |
| Produto MV   Serviço MV   Solicitações   Registros de Preços   Empenhos / Pendências   Entradas MV   Selação Cadastral   Marcas Reprovadas                                                                                                    |     |
| s   Produlo IIV   Serviço IIV   Selotações   Regiatros de Preços   Empenhos / Pendências   Entradas IIV   Stuação Cadastral   Marcas Reprovadas                                                                                                    |     |
| Produto MV   Serviço MV   Solcitações   Regetros de Preços   Empenhos / Pendências   Entradas MV   Stuação Cadastral   Marcas Reprovadas                Produto MV   Serviço MV   Solcitações   Regetros de Preços   Empenhos / Pendências   Entradas MV   Stuação Cadastral   Marcas Reprovadas |     |
| s   Produto MV   Serviço MV   Selcitações   Registros de Preços   Empenhos / Pendências   Entradas MV   Stuação Cadastral   Marcas Reprovadas                                                                                                    |     |
| Serviço MV   Serviço MV   Solciações   Regatiros de Preços   Empenhos / Pendêncies   Entradas MV   Stuação Cadastral   Marcas Reprovadas                                                                                                    |     |
| OS   Produlo MV   Serviço MV   Solctações   Registros de Preços   Empenhes / Pendências   Entradas MV   Situação Cadastral   Marcas Reprovadas                                                                                                    |     |
| Als   Produto MV   Serviço MV   Solcitações   Registros de Preços   Empenhos / Pendêncies   Entradas MV   Stuação Cadastral   Marcas Reprovadas                                                                                                    |     |

Aprovação - Diretor do Departamento de Infraestrutura: Marcelo Roberto Martins | Gerente da GEC: Vinicius Tadeu Ramires

Assessoria do Núcleo de Gestão da Qualidade - Gestão 2024

Login: ISA

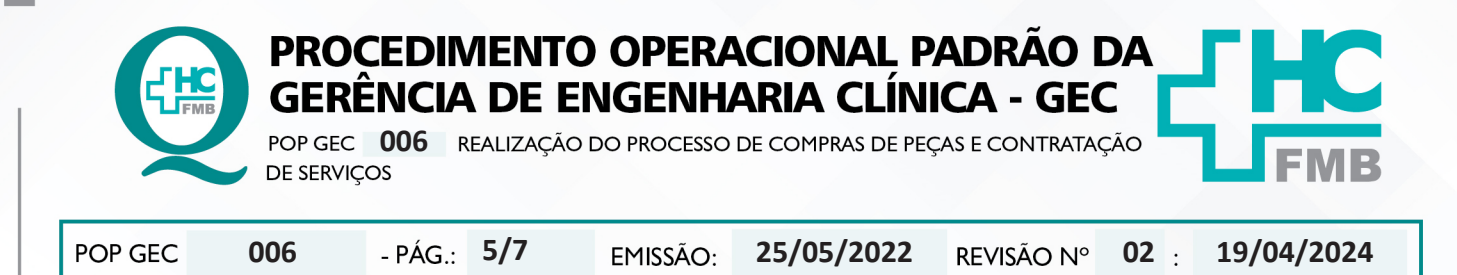

4.15. Aguardar o resultado da busca retornar, se a peça possuir cadastro no ComprasExtra aparecerá nas abas de baixo;

4.16. Solicitar, por e-mail, à Gerência de Compras e Contrato, o cadastro do número do Siafísico no ComprasExtra, caso a peça não possua cadastro;

4.17. Utilizar o número que aparecerá no campo "Código" para realizar a solicitação;

| OPORTAL DE SISTEMAS DESKTOP - HCFMB                                                                                                    | - 0       | $\times$ |
|----------------------------------------------------------------------------------------------------|-----------|----------|
| 📓 PORTAL - 186.217.70.169 🕼 COMPRAS EXTRAS                                                                                                    |           |          |
| CompresExtraHC - [Cedestro de Materiais]                                                                                                    | 6         | ×        |
| 📐 Manutenção Modalidades de Compra Solicitações de Compra Rotinas / Relatórios Compras / Orçamento Almoxarifado Ferramentas MV Lançamentos Sair do Sistema                                                                                                    | -         | θ×       |
| Estoque MV: Prequisa Compastituta Black                                                                                                    |           |          |
| Código: Descrição: Pesquita                                                                                                    |           |          |
| Siafísico:                                                                                                    |           |          |
| de stat pro- 75 HX Be Be Population 20 Marcine - Record and Population - Record and Alteriar - Record and Alteriar - Record and Beach - Second and Alteriar - Beach - Beach - Second and Alteriar - Beach - Beach - Second and Beach - Second and Beach - Second an  |           |          |
| SIAFISICIO Cadago Cencrição A Unid Descrição Unidade Medida Unidade BEC Descrição Unidade BEC Unid SS Classe SIAFISICO Nat Despesa Descrição ND Olde Fator SS (Prioridade Altivo) Data Cadast                                                                                                    | tro Desci | içā ^    |
| C Total                                                                                                    |           | `        |
| Depósitos   Produto MV   Servico MV   Soliztacões   Receistros de Percos   Proceisos / Processos / Processos / Pro |           |          |
| FAMESP     IV       FAMESP     IV       MCDB6     IV                                                                                                    |           | ^        |
|                                                                                                    |           | ~        |

4.18. Realizar a solicitação de compras conforme o POP Gerência de Compras e Contrato;

4.19. Utilizar o seguinte padrão de texto na justificativa:

"PEÇA OU SERVIÇO PARA REPARO EM EQUIPAMENTO, MARCA, MODELO, N° SÉRIE, PATRIMÔNIO;

 $\rightarrow$ SETOR;

→Nº DO ORÇAMENTO;

→NÚMERO DA ORDEM DE SERVIÇO."

4.20. Arquivar a solicitação na pasta "RC Compras Extras" disponível na pasta compartilhada da GEC (pasta da rede "engclin (\\hcfmb.ad\net)"  $\rightarrow$  na pasta "RC Compras Extras", obedecendo o seguinte título:

"TIPO DA SOLICITAÇÃO (RC ou SCD)\_Nº DA SOLICITAÇÃO \_PEÇA ou SERVIÇO\_Nº DA ORDEM DE SERVIÇO\_RESPONSÁVEL PELA ELABORAÇÃO DA SOLICITAÇÃO.pdf";

Aprovação - Diretor do Departamento de Infraestrutura: Marcelo Roberto Martins | Gerente da GEC: Vinicius Tadeu Ramires

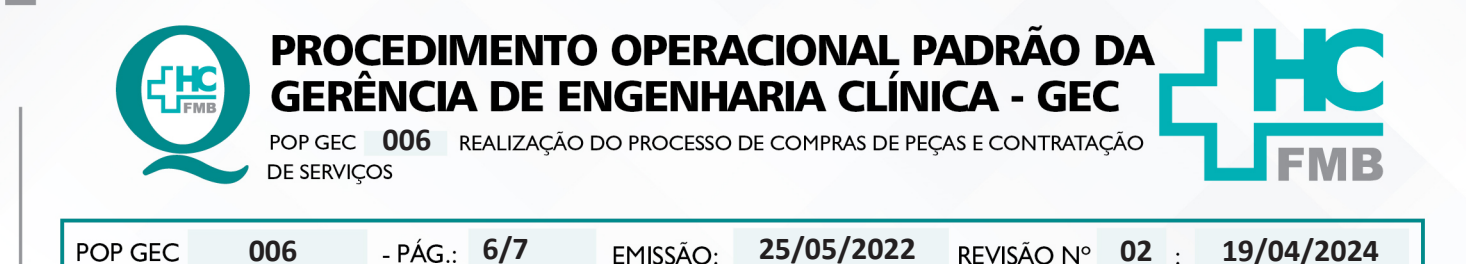

4.21. Elaborar o termo de referência (conforme documento disponibilizado pela Gerência de Compras e Contrato) com as informações necessárias para aquisição/ contratação dos serviços e/ou peças;

4.22. Submeter a superintendência a aprovação da solicitação de compra;

4.23. Enviar por e-mail ao fornecedor a autorização de fornecimento ou empenho, assim que a solicitação de compra for aprovada;

4.24. Agendar envio da peça ou visita técnica;

4.25. Realizar o recebimento da nota fiscal conforme orientações do POP GEC 007, após a execução do serviço ou aplicação da peça;

4.26. Registrar na OS as informações referentes aos serviços executados;

4.27. Encaminhar a nota fiscal a Gerência de Compras e Contratos.

# 5. CONTINGÊNCIA:

Não se aplica.

# 6. OBSERVAÇÕES:

Não se aplica.

# **AUTORES E REVISORES**

- 7.1. Autores / Colaboradores: Isabella Dota de Sá e Vinicius Tadeu Ramires.
- 7.2. Revisores: Vinícius Tadeu Ramires.

# 8. REFERÊNCIAS BIBLIOGRÁFICAS:

Não se Aplica

Aprovação - Diretor do Departamento de Infraestrutura: Marcelo Roberto Martins | Gerente da GEC: Vinicius Tadeu Ramires

Assessoria do Núcleo de Gestão da Qualidade - Gestão 2024

7.

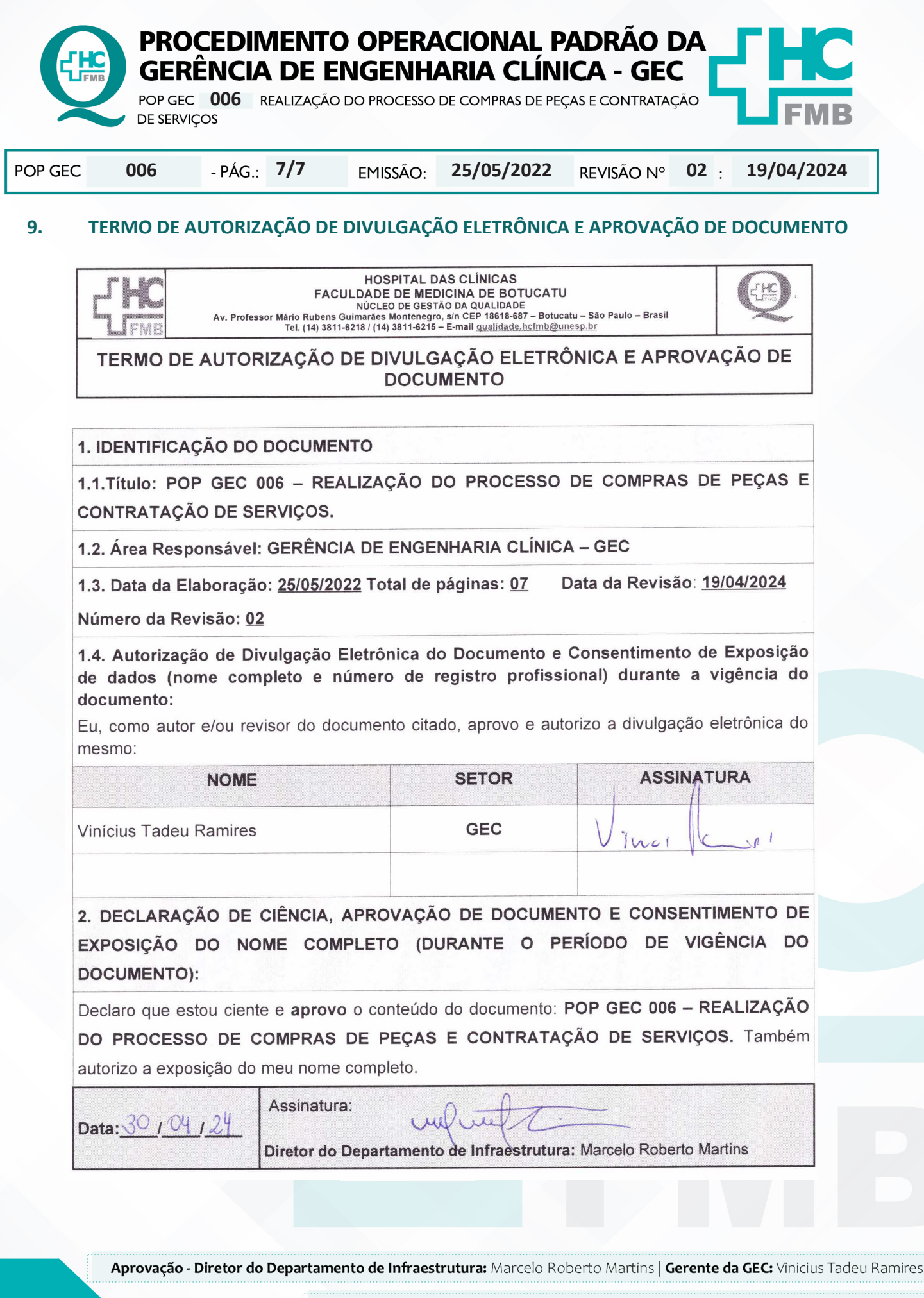

Assessoria do Núcleo de Gestão da Qualidade - Gestão 2024